## Registration Instructions for the Environmental and Social Framework (ESF) course on the Open Learning Campus (OLC)

## **Create an account on OLC**

- 1. Please visit: <u>https://olc.worldbank.org</u>.
- 2. Click on "Register Now."

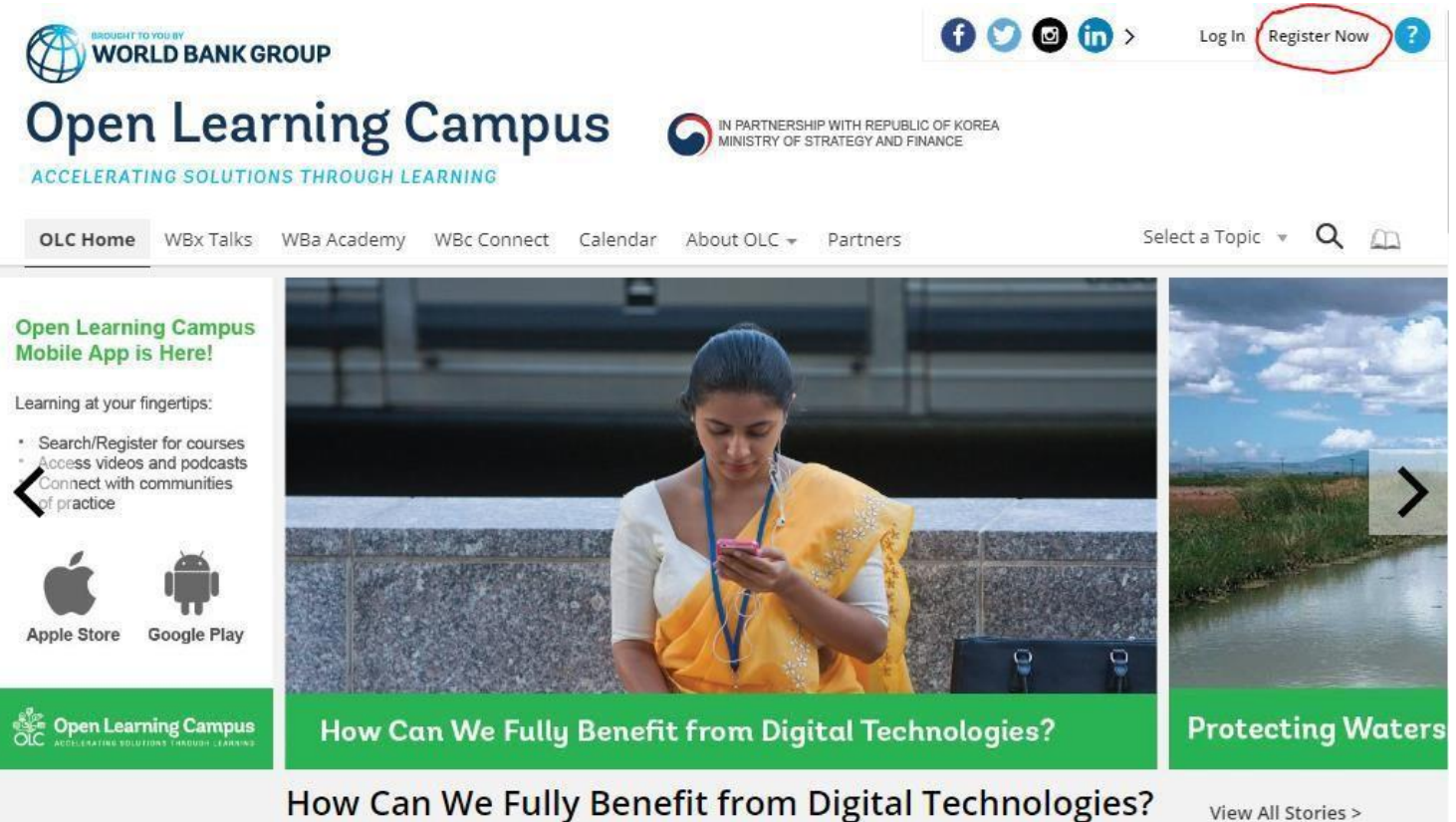

3. Enter your email address. Click the "Verify code" button.

THE WORLD BANK

NEWS ENGLISH V

| Welcome to Member Poltal<br>Information that you provide (including emails and passwords), will be stored in a<br>secured World Bank Group directory which is hosted by a third party provider<br>(Microsoft). By providing this information, you understand and consent to the<br>collection, storage, processing and transfer of your information using this third  | Create profile<br>Email Address             |
|----------------------------------------------------------------------------------------------------|---------------------------------------------|
| party hosted directory.<br>Access Conditions<br>You are signing-in to one or more secure applications operated by the World Bank Group                                                                                                    | Verification code<br>Send verification code |
| for its official business. You have been granted the right to access these applications and<br>the information contained in them to facilitate your official business with the World Bank<br>Group. Misuse of your access rights may result in denial of further access, and, if you<br>are a World Bank Group Staff Member, disciplinary measures. Your accounts and | New Password                                |
| passwords are your responsibility. Do not share them with anyone.                                                                                                    | Confirm New Password                        |

WHO WE ARE WHAT WE DO WHERE WE WORK UNDERSTANDING POVERTY WORK WITH US Q

- 4. Access your personal email account, where you should have received an email with a code.
- 5. Enter the verification code and click on 'Verify Code'.

| Email Address   | *             |  |
|-----------------|---------------|--|
| kishorekasina   | @gmail.com    |  |
| Verification co | de*           |  |
| 638503          |               |  |
| Verify code     | Send new code |  |
| New Password    | <b>]*</b>     |  |

6. Enter a valid password, fill in all the mandatory fields like first name, last name etc., and click on the "Create" button.

| Create                  | e profile |
|-------------------------|-----------|
| Email Address*          |           |
| kishorekasina@gmail.com |           |
| Change e-mail           |           |
| New Password*           |           |
| Confirm New Password*   |           |
| Given Name*             |           |
| Surname*                |           |
| Display Name            |           |
| CountryList*            |           |
| CountryList             | >         |
|                         | C         |

Once completed, you will see the Open Learning Campus page.

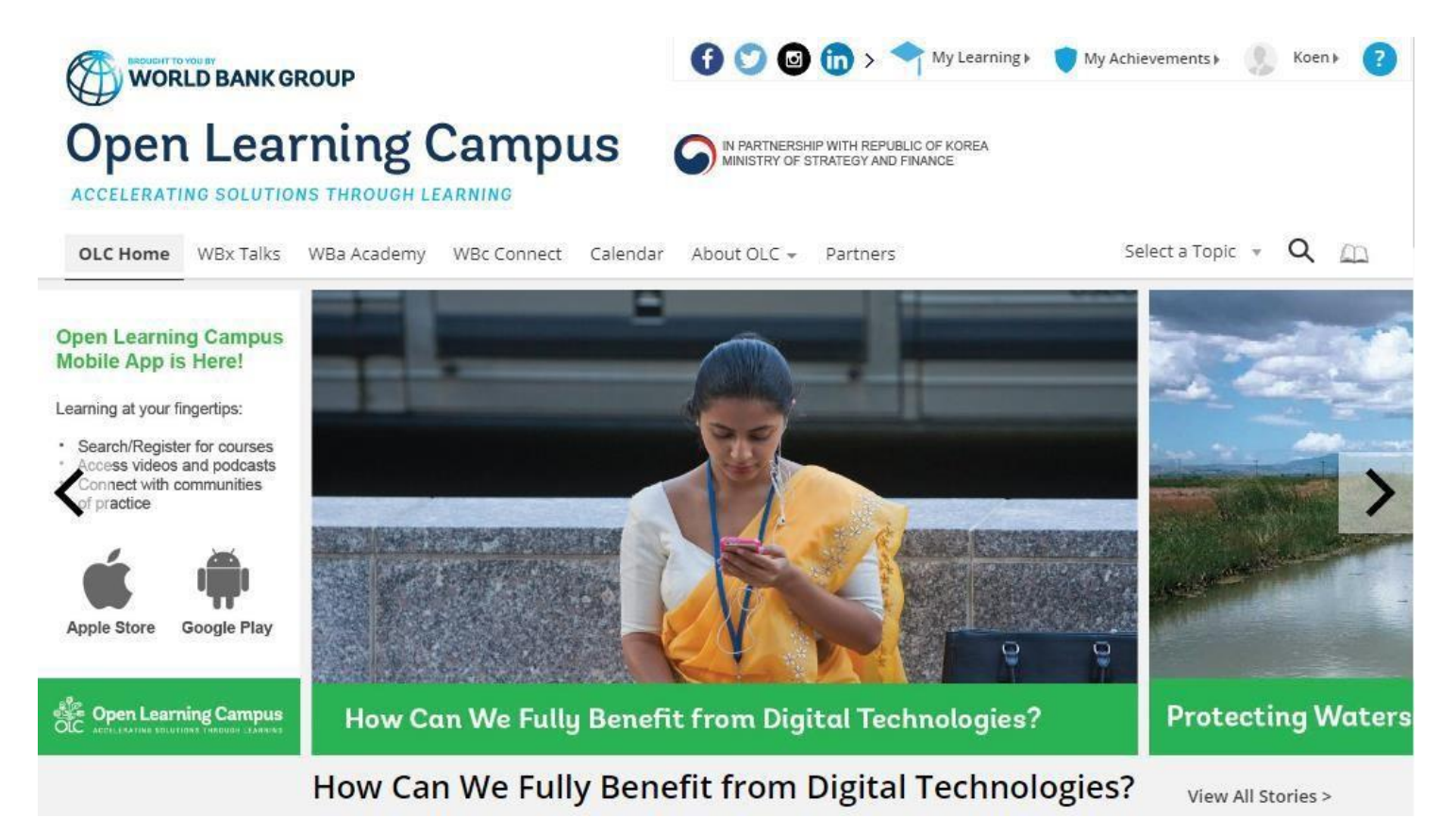

## **Register for the ESF eLearning Course**

Once your account is created and you are signed in, please follow the instructions below to enroll in the eLearning course.

- Search for the 8-module course "Environmental and Social Framework ESF Fundamentals" or click on the following link: https://wbg.sabacloud.com/Saba/Web\_spf/NA1PRD0002/common/leclassview/dowbt-00055545
- 2. A new tab will open (or you can open a new tab and paste the above link).
- 3. Scroll down and click "Enroll."

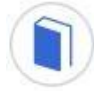

## Environmental and Social Framework - ESF Fundamentals (ID: 00042020)

Course description :

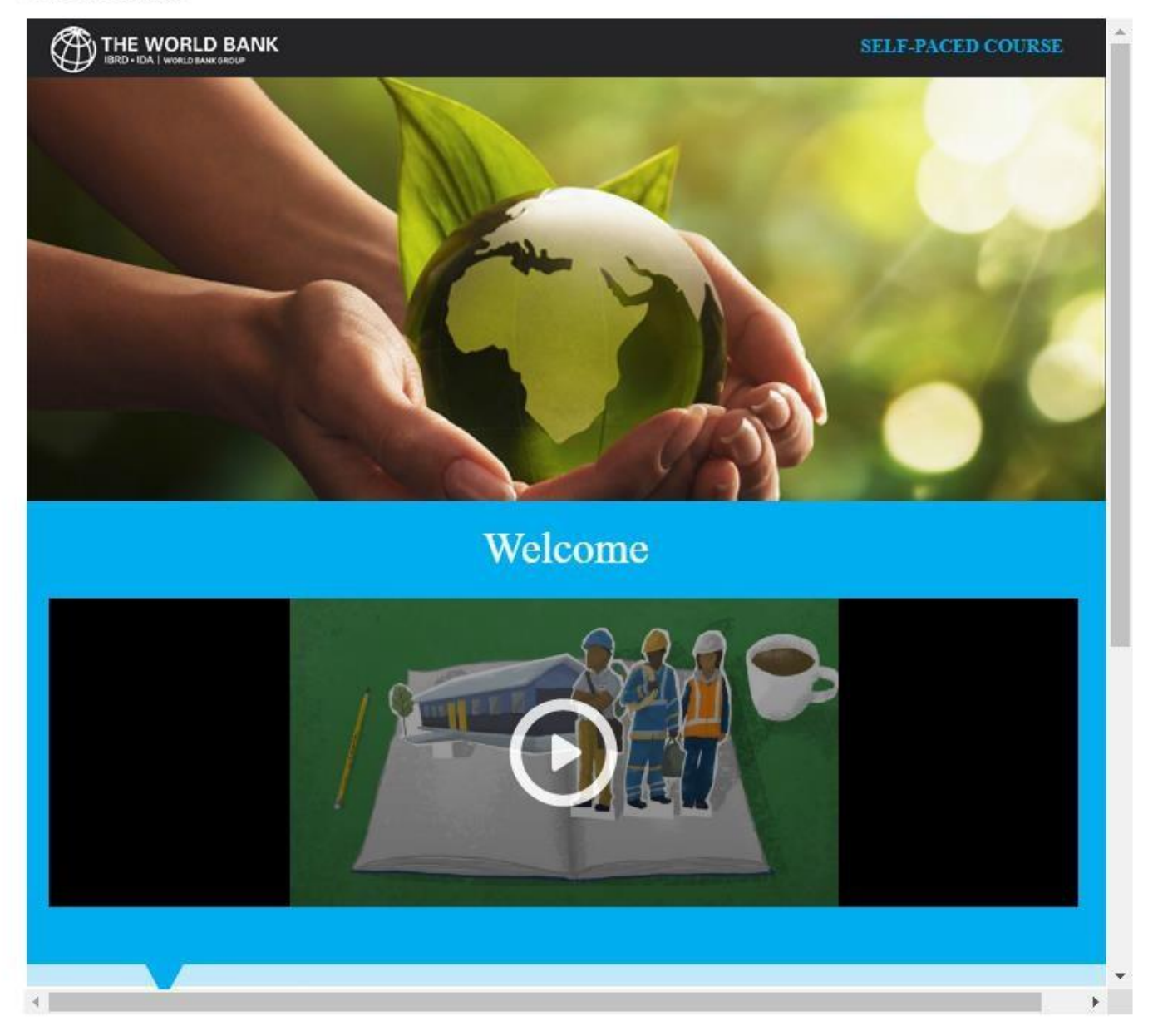

4. A Registration Confirmation message pops up. Click "Close."

| Registration                              | Confirmation                                                      | × |
|-------------------------------------------|-------------------------------------------------------------------|---|
| You register                              | ed for                                                            |   |
| Introduction<br>Frameworr<br>Status:Pendi | on to the World Bank Environmental and Social<br>k<br>ng Approval |   |
| Cancellation<br>- N/A                     | Policy                                                            |   |
| Contact:                                  | Richard Alan Housler                                              |   |
| Order Numbe                               | er: 00931361                                                      |   |
|                                           | CLOSE PRINT                                                       |   |

5. You are now registered. Under ACTIVITIES, click "Launch" next to each module to open the content window.

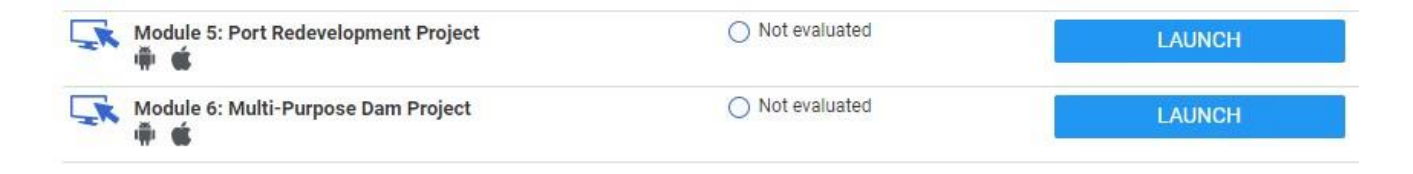

For questions about the registration process, please contact <u>ESFTraining@worldbank.org.</u>